Sistema: Futura Server

Caminho: Cadastro>Fiscal>Substituição Tributária>Cest

Referência: FS44.1

Versão: 2016.04.11

**Como funciona:** A tela de CEST (Código Especificador da Substituição Tributária) é utilizada para atualização da Tabela CEST, porém a mesma é restrita aos usuários do sistema (clientes) por razões técnicas.

×